# タッチパネルの操作について

本機のタッチパネルの操作のしかたは、下記のとおりです。

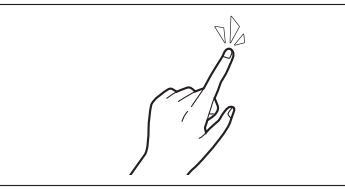

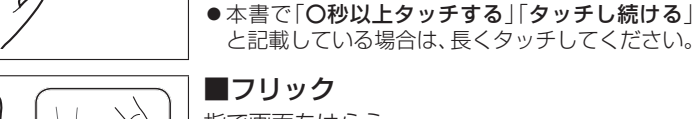

## 指で画面をはらう。

指で画面に軽く触れる。

で項目を選んでください。

■タッチ

● メニュー画面をフリックした方向に切り換える。

●本書で「○○を選ぶ」と記載している場合は、タッチ

- リストの項目をフリックした方向に移動させる。
- 地図画面をフリックした方向にスクロールする。

## ■ドラッグ

指で画面をタッチしたまま、なぞる。

- ●メニュー画面をドラッグした方向に切り換える。
- **リストの項目**をドラッグした方向に移動させる。
- 地図画面をドラッグした方向にスクロールする。

2点タッチ(同時に2カ所をタッチ) 同時に2カ所をタッチする。 ● 地図の縮尺を「広域」に切り換える。

■ダブルタップ(連続して2回タッチ)

同じ場所を連続して2回タッチする。

● 地図の縮尺を「詳細」に切り換える。

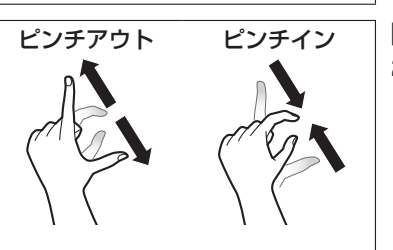

## ■ピンチ

2本の指で、間隔を広げる/狭めるようになぞる。

ピンチアウト(広げる) 地図の縮尺を「詳細」に切り換える。 ・指の間をぴったりつけずに、指1本分くらい間隔を あけてください。

●ピンチイン(狭める) 地図の縮尺を「広域」に切り換える。

## 基本操作・準備(確認・調整)

## 電源を入れる

## 1 車のエンジンをかける

- (ACCをONにする) ●本機の電源が入ります。
- ●セキュリティコード入力画面が表示 されたら→P.29

#### 2 警告画面の注意事項を確認して、 確認を選ぶ

- ●現在地画面(自重位置)が表示されます。
- オーディオ画面が表示されたとき は、MAP を押すとナビゲーション 画面(現在地)に切り換わります。
- ●約10秒間何も操作しないと、警告 画面は消去されます。
- ●別売のETC2.0車載器を接続すると、 ETCカードの状態などをお知らせし ます。
- BLUETOOTH対応機器を本機に接続 しているときは、本機の電源を入れる とBLUETOOTH対応機器との接続確 認のメッセージが表示される場合が あります。
- ●メンテナンス情報の設定をすると、 本機の電源を入れたときに、メンテ ナンス情報の案内画面が設定された 条件で表示されます。(P.155)

#### 雷源を切るには

#### 車のエンジンを止める (ACCをOFFにする)

- 本機の電源が切れます。
- ETC2.0 車載器を接続している場合 は、カード抜き忘れ案内をお知らせし ます。(P.173)
- ●iPodを接続している場合は、iPod抜き 忘れ案内をお知らせします。(P.174)
- ●盗難多発地点でエンジンを止めた 場合は、盗難多発地点音声案内をお知 らせします。(P.174)

## 自車位置を確認する

初めて本機を起動したときは、自車位置と 異なる地図が表示されますが、GPS衛星 からの信号を受信し、しばらくすると自車 位置付近の地図(現在地画面)が表示され ます。見晴らしの良い場所で下記の操作を 行ってください。

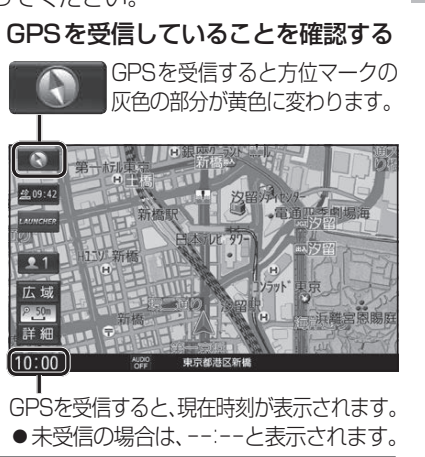

はじめに

## お知らせ

0

盘 09:42

1

広域

₽<u>50</u> 詳細

10:00

●しばらくたっても自車位置が表示されない ときは、GPS情報(P.16)から受信状態を 確認してください。

ク見晴らしの良い道路を、そのまま

しばらく走行する(60分以上)

● 地図画面上の自車マークの位置と実際

の自車位置との誤差が補正されます。